### COMMON STEPS FOR TSDS CORE COLLECTIONS

### LOG INTO TEAL

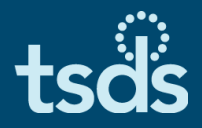

1

### □ Log into TEAL.

#### Click on the Texas Student Data System Portal link.

| TEA Login (T                                                        | EAL)                                                                                                    |
|---------------------------------------------------------------------|----------------------------------------------------------------------------------------------------|
| NOTICE: TEA Web A<br>2:00pm due to routine<br>period. You could los | pplications will not be available each Sunday morning from 5:00am to<br>a maintenance. Please do not access your applications during this time<br>are data. |
| Don't have an acc                                                   | ounta <u>Request New User Account</u>                                                                                                    |
| Username:                                                           |                                                                                                    |
| Password:                                                           | Show Password                                                                                                    |
|                                                                     | Login                                                                                                    |
|                                                                     | Forgot your password?<br>Forgot your username?                                                                                                    |

| ify Acces |
|-----------|
|           |

### ACCESSING CORE COLLECTION APPLICATION tsd

### In the ribbon near the middle of the page, click on Core Collection.

| Deb Test (0) | deborah.deberry@tea.texas.gov  | Support      | Help   | Exit |
|--------------|--------------------------------|--------------|--------|------|
|              | LEARNING T                     | TEST I. (701 | 603) 🔻 | GO   |
| tso          | s texas student<br>data system |              |        |      |
| fin Con      | Collection Support             |              |        |      |

Home » Core Collection

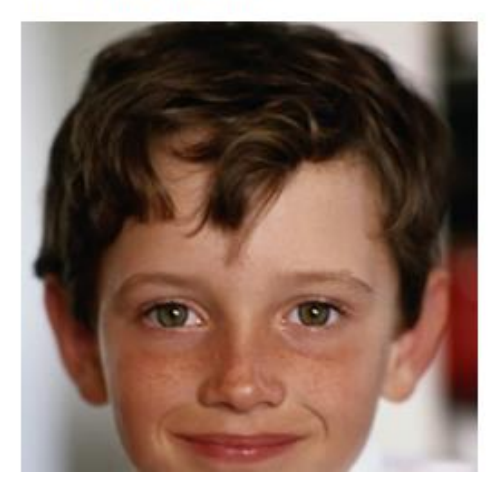

### Welcome to the Core Collection

The TSDS Core Collection is an effort to consolidate the collection of other reporting data within TSDS to standardize the submission process and reduce redundancy between data sets.

#### Latest Additions

The Early Childhood Data System (ECDS) is the first data set to be included in the TSDS Core application. ECDS is a platform used to collect state-mandated early childhood data, which is designed to inform school districts, communities, and early childhood programs about the effectiveness of prekindergarten programs in preparing children for kindergarten.

### SUBMISSION DETAILS

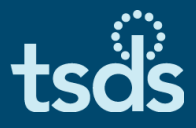

#### □ Once inside the Core Collection, you will select the specific collection:

Select the collection from the collection drop down menu

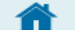

Unique ID eDM Data Loads

Core Collection

PEIMS

Utilities

es Support

Home » Core Collection

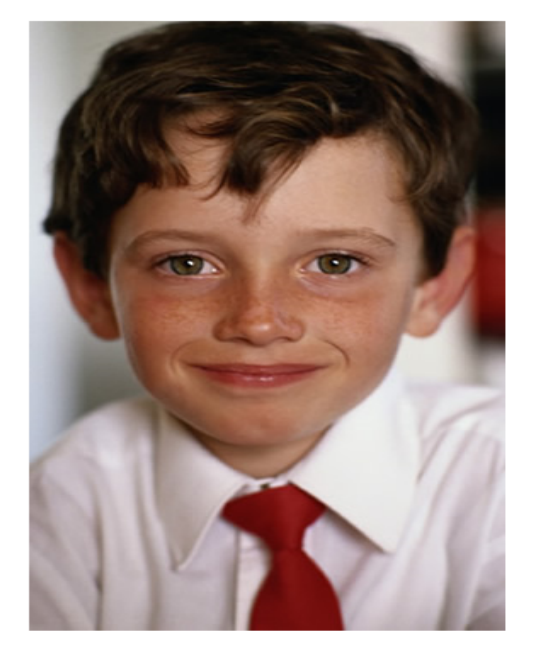

#### WELCOME TO THE CORE COLLECTION

The TSDS Core Collection houses multiple data collections within TSDS to standardize the submission process and reduce redundancy between data sets.

#### Latest Additions

The Residential Facility Tracker (RF Tracker or RFT) tracks the enrollment of special education students who are in residential facilities to ensure that they receive the instructional time and services to which they are entitled.

The Statewide Performance Plan Indicator - 14 (SPPI-14) application collects student demographic data, disability data from the prior year summer, and student and parent contact information, so that a Post-School Outcomes Survey can be distributed to persons who had an Individualized Education Plan (IEP) in effect and received special education services prior to exiting high school.

The TSDS Core Collection also includes the Early Childhood Data System (ECDS), which collects statemandated early childhood data to inform school districts, communities, and early childhood programs about the effectiveness of prekindergarten programs in preparing children for kindergarten.

To begin using the Core, select one of the buttons below or go to the CORE 2.0 Application Home

#### Get Started with Core Collection

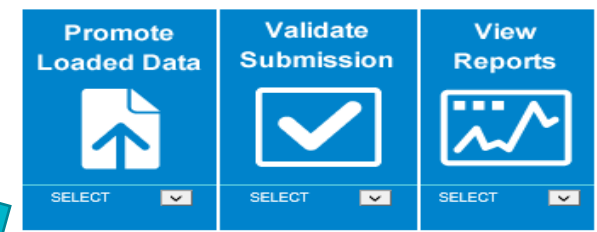

If you do not see an expected function, you may have selected an organization for which you do not have the necessary permissions. Please select a different organization or visit TEAL <sup>2</sup> to request new permissions.

# STEPS FOR PROCESSING TSDS COLLECTIONS IN THE CORE COLLECTION APPLICATION

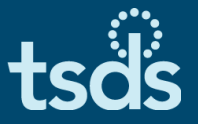

- The TEAL roles and privileges requested for Core will determine the options the user will see in the TSDS ribbon.
  - 1. Promotion moves data from the ODS to the Core Collection Data Mart.
  - 2. Validation the LEA will verify the accuracy and completeness of data.
  - 3. Reports reports should be reviewed to ensure the data promoted is accurate and complete.
  - 4. Administration will allow the Approver to request an extension.
  - 5. Prepare/Finalize will complete the collection and send it to TEA.

| deb.test (0) | deborah.deberry@tea.texas.gov                                                     | Support    | Help    | Exit |
|--------------|-----------------------------------------------------------------------------------|------------|---------|------|
|              | LEARNING TEST ISD (701603)                                                        | SPPI-14 20 | 19-20 🔻 | GO   |
| tsc          | S texas student<br>data system                                                    |            |         |      |
| A D          | ta Promotions Validations Prepare/Finalize Submission View Reports Administration |            |         |      |

### Welcome to Core Collection

The mission of the Texas Education Agency is to provide leadership, guidance and resources to help schools meet the educational needs of all students (read more about the agency).

The TSDS Core Collection is an effort to consolidate approximately 160 separate data collection systems at TEA. The TSDS Core Collection improves and standardizes the completion, submission, validation and reporting processes for many of these data collections. In some cases, the legacy collections require manual data submissions; TSDS automates those laborious and error prone processes and creates a single, unified system for data submission that is consistent and easy to use.

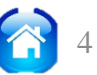

### PROMOTE LOADED DATA

### DATA PROMOTION

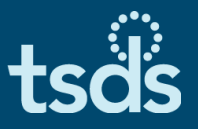

- To Promote data for TSDS core collections (SPPI-14, RFT, Class Roster or ECDS), hover over Data Promotions.
- Click on Promote Loaded Data.

|                                                                                                |                                                                                                    | LEARNING TEST ISD (701603)                                                                                                    | SPPI-14 2017-2018 • GO                                                                |
|------------------------------------------------------------------------------------------------|----------------------------------------------------------------------------------------------------|----------------------------------------------------------------------------------------------------|---------------------------------------------------------------------------------------|
| tsds texas                                                                                     | student<br>ystem                                                                                                    |                                                                                                    |                                                                                       |
| T Data Promotion                                                                               | is Validations Prepare/Finalize Submission                                                                                                    | n View Reports                                                                                                    |                                                                                       |
| We Monitor Data P                                                                              | ore Collection                                                                                                    |                                                                                                    |                                                                                       |
| The mission of the Te:<br>needs of all students (                                              | (as Education Agency is to provide leaders<br>read more about the agency).                                                                                                    | ship, guidance and resources to help s                                                                                                    | schools meet the educational                                                          |
| The TSDS Core Colle<br>Collection improves a<br>collections. In some c<br>processes and create | ction is an effort to consolidate approximat<br>nd standardizes the completion, submissio<br>ases, the legacy collections require manua<br>s a single, unified system for data submiss | ely 160 separate data collection syste<br>n, validation and reporting processes<br>I data submissions; TSDS automates<br>ion that is consistent and easy to use. | ms at TEA. The TSDS Core<br>for many of these data<br>those laborious and error prone |

#### The Promote process will pull the TSDS Data from the ODS to the Core Collection Data Mart.

# SELECT THE CATEGORIES TO PROMOTE

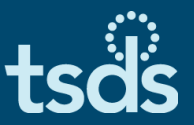

- Click on the dropdown arrow for Categories.
- Select the categories you wish to promote. When promoting data in SPPI-14, always use the ALL CATEGORIES option. Promoting by individual category may prevent some data from promoting.
- Highlight and click your selection.
- Click on the Next button.

| Data Pror      | ata system<br>notions Validations Prepare/Finalize Submission View Reports Administr | ation     |
|----------------|--------------------------------------------------------------------------------------|-----------|
| Home » Promote | Loaded Data                                                                          |           |
| Promote        | Loaded Data                                                                          |           |
| riomote        | Louded Duta                                                                          |           |
| Categories:    | Select •                                                                             |           |
| Subcategories: | All Categories Subcategories                                                         | Selected: |
| 80705          | Education Organization                                                               | *         |
|                | Student Add                                                                          |           |
|                | Add All                                                                              |           |
|                | Remove                                                                               |           |
|                | Remove All                                                                           |           |
|                | Remove All                                                                           |           |
|                | *                                                                                    | *         |
| Data Promotio  | Name:                                                                                |           |
|                |                                                                                      |           |
| Next           | Reset                                                                                |           |

### CONFIRM DATA PROMOTION

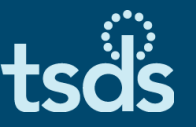

□ The confirmation screen will show exactly what you will be promoting.

□ Confirm this is correct. Then click Submit.

| Data Promotions                                      | Validations                                                                                                    | Prepare/Finalize Submission                                                                                                    | View Reports |  |  |  |
|------------------------------------------------------|----------------------------------------------------------------------------------------------------|----------------------------------------------------------------------------------------------------|--------------|--|--|--|
| Home » Summary Promote Data                          |                                                                                                    |                                                                                                    |              |  |  |  |
| Confirm Data Promotion                               |                                                                                                    |                                                                                                    |              |  |  |  |
| School Year:<br>Organization:<br>Data Promotion Name | 2017-2018<br>LEARNING<br>DD Test 031                                                                                               | TEST ISD<br>132019                                                                                                    |              |  |  |  |
| Summary of Selected                                  | Category List                                                                                                    |                                                                                                    |              |  |  |  |
| Organization Name                                    | Categories/Subo                                                                                                    | categories                                                                                                    |              |  |  |  |
| LEARNING TEST ISD                                    | Education Organ<br>Education Organ<br>Education Organ<br>Student/Special<br>Student/Student<br>Student/Enrollme<br>Student/Student | hization/Local Education Agency<br>hization/Campus<br>hization/Residential Facility<br>Education Program<br>Basic Information<br>ent (Student Programs)<br>Residential Facility |              |  |  |  |
| Submit Back Cancel                                   |                                                                                                    |                                                                                                    |              |  |  |  |

### VALIDATE COLLECTION DATA

### VALIDATION PROCESS

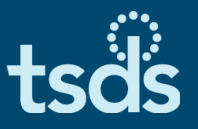

- Hover over Validations. Click on Validate Submission Data.
- The Validation screen is very similar to the Promotion screen.
- You will be able to check the type of errors for which you wish to Validate. (Fatal, Special Warning, Warning)
- Enter Data Validation Name. Click Next.

| A Data Promotions Validations Prepare / Finalize S                                                                            |                                                                                                    |
|----------------------------------------------------------------------------------------------------|----------------------------------------------------------------------------------------------------|
|                                                                                                    | ubmission Access Data View Reports                                                                                                    |
| Validate Submission Data                                                                                                    |                                                                                                    |
| Welcome t Monitor Data Validations                                                                                            |                                                                                                    |
| The Public Education Informat Validation Rules Count S) is a s and facilitates data reporting for sume and records with the I | tate-mandated data collection that helps determine funding allocations and accountability ratings,<br>axes Education Data Standards site to learn more about how to submit data to TSDS PEIMS. |
| My Messages                                                                                                    |                                                                                                    |
| ♥ Fatal ♥ Special Warning ♥ War                                                                                               | rning                                                                                                    |
| Next Reset                                                                                                    |                                                                                                    |

# SELECT THE CATEGORIES TO VALIDATE

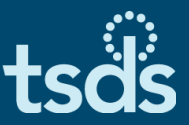

- Click on the dropdown arrow for Categories.
- Select the categories you wish to validate.
- Highlight and click your selection.
- Click on the Next button.

| Tota Promotions       Validations       Prepare/Finalize Submission       View Reports       Administration                           |
|----------------------------------------------------------------------------------------------------|
| Home » Validate Submission Data Validate Submission Data                                                                              |
| Categories: Select  Subcategories: Select All Categories Education Organization Student Add Add All Remove Remove Remove All          |
| <ul> <li>✓ Fatal</li> <li>✓ Special Warning</li> <li>✓ Warning</li> <li>Data Validation Name:</li> <li>Next</li> <li>Reset</li> </ul> |

### CONFIRM DATA VALIDATION

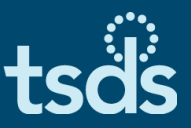

# Next, you will confirm this is the data you wish to Validate. Click Submit.

| tsds texas st<br>data sys                                                                                                    | udent<br>stem                                       |                             |              |                |  |
|----------------------------------------------------------------------------------------------------|-----------------------------------------------------|-----------------------------|--------------|----------------|--|
| Data Promotions                                                                                                    | Validations                                         | Prepare/Finalize Submission | View Reports | Administration |  |
| Home » Confirm Data Va                                                                                                    | lidation                                            |                             |              |                |  |
| Confirm Dat                                                                                                    | a Validat                                           | tion                        |              |                |  |
| School Year:<br>Collection:<br>Organization:<br>Data Validation Name<br>Summary of Selected                                                                                                    | 2017-2018<br>YRLY<br>LEARNING<br>t<br>Category List | TEST ISD                    |              |                |  |
| Organization Name                                                                                                    | Categories/Subo                                     | ategories                   |              |                |  |
| Education Organization/Campus         Education Organization/Local Education Agency         Education Organization/Residential Facility         LEARNING TEST ISD         Student/Enrollment         Student/Special Education Program         Student/Student Basic Information         Student/Student Residential Facility |                                                     |                             |              |                |  |
| Submit Back Cancel                                                                                                    |                                                     |                             |              |                |  |

### VIEWING VALIDATION DETAILS

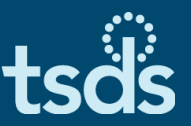

- Click on the Data Validation Name to view the details by Category and Subcategory for this validation job.
- Each Category/Subcategory will show the status of Completed or Completed with Errors.
- Click View in the Error Report column to see error details.

| Monitor Data Validations Show Search Criteria LEA Validation Errors                                                           |                                                                                                    |                           |       |          |               |           |        |
|----------------------------------------------------------------------------------------------------|----------------------------------------------------------------------------------------------------|---------------------------|-------|----------|---------------|-----------|--------|
| Show 50 • entries                                                                                                    |                                                                                                    | Search:                   |       |          | PDF           | XLS       | Print  |
| Data Validation Name                                                                                                    | 1 Scheduled By                                                                                                    | 1 Scheduled At            | 1     | Status   | 1             | Error Rep | port 1 |
| kathy.adaky_03132019_023038                                                                                                   | kathy.adaky                                                                                                    | 03/13/2019 02:            | 30 PM | COMPLETE | D WITH ERRORS | View      |        |
| KARDY ADARY 03132019 120116                                                                                                   | kathy adaky                                                                                                    | 03/13/2019 12             | 01 PM | COMPLETE | D WITH FRRORS | View      |        |
| School Year: 2017-2<br>Collection: YRLY<br>Organization: LEARM<br>Request Name: Kathy.a<br>Submitted Time: 03/14/2<br>Kathy.a | Validation Request Details         School Year:       2017-2018         Collection:       YRLY         Organization:       LEARNING TEST ISD         Request Name:       kathy.adaky_03142019_011931         Submitted Time:       03/14/2019 1:19 PM         Submitted By:       kathy.adaky |                           |       |          |               |           |        |
| Org ID 1 Catgeory 1                                                                                                    | Subcategory                                                                                                    | Validation Request Status | Error | Î.       | 1 SW          | t w       | Ť      |
| 701603 Education<br>Organization                                                                                              | Local Education Agency                                                                                                    | COMPLETED                 | View  | 0        | 0             | 0         |        |
| 701603 Education<br>Organization                                                                                              | Campus                                                                                                    | COMPLETED                 | View  | 0        | 0             | 0         |        |
| 701603 Education<br>Organization                                                                                              | Residential Facility                                                                                                    | COMPLETED                 | View  | 0        | 0             | 0         |        |
| 701603 Student                                                                                                    | Special Education Program                                                                                                    | COMPLETED WITH ERRORS     | View  | 1        | 0             | 0         |        |
| 701603 Student                                                                                                    | Student Basic Information                                                                                                    | COMPLETED WITH ERRORS     | View  | 57       | 0             | 0         |        |
| 701603 Student                                                                                                    | Enrollment (School Association)                                                                                                    | COMPLETED WITH ERRORS     |       | 1        | 0             | 0         |        |
| 701603 Student                                                                                                    | Student Residential Facility                                                                                                    | COMPLETED WITH ERRORS     | View  | 8        | 0             | 0         |        |

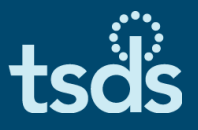

- Evaluate the errors and determine what action should be taken to correct the errors.
- Errors must be corrected in the local SIS. The LEA Data Loader will extract the corrected XML interchanges and load them into the ODS.

| Student | Special<br>Education<br>Program | F | <b>41163-0050</b> : For each student Special<br>Education program association, there must be<br>a student with a matching TX-UNIQUE-<br>STUDENT-ID where RESIDENTIAL-FACILITY-<br>INDICATOR is TRUE. | Error Data: [Data is missing or invalid]<br>Identifying Info: DISTRICT-ID: 701603, TX-UNIQUE-<br>STUDENT-ID: 4353771337, LAST-NAME: GRUSSENDORF,<br>FIRST-NAME: RUBIE, DATE-OF-BIRTH: 15-MAY-2012 |
|---------|---------------------------------|---|----------------------------------------------------------------------------------------------------|----------------------------------------------------------------------------------------------------|
| Student | Student Basic<br>Information    | F | <b>40100-0099</b> : TX-UNIQUE-STUDENT-ID must match an entry in the TSDS Unique ID system.                                                                                                    | Error Data: [Data is missing or invalid]<br>Identifying Info: DISTRICT-ID: 701603, TX-UNIQUE-<br>STUDENT-ID: 4133938178, LAST-NAME: WANDLER, FIRST-<br>NAME: LAKIESHA, DATE-OF-BIRTH: 05-MAR-1997 |

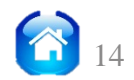

### VERIFY REPORTS

### **RUN & DOWNLOAD REPORTS**

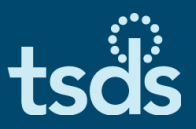

- Click on View Reports.
- Click the Run icon to generate the report.
- Click Download to view the reports.

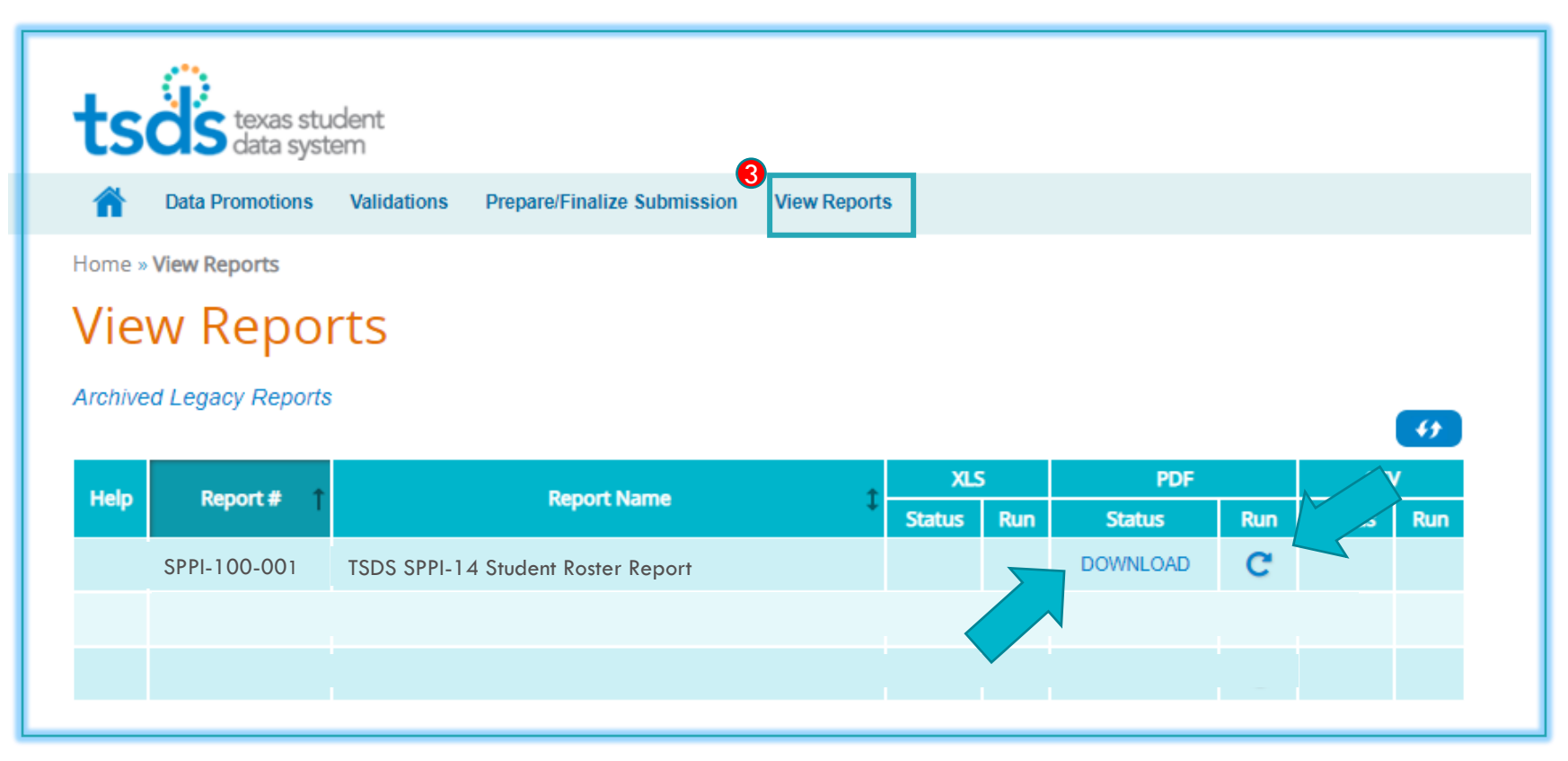

### COMPLETING THE COLLECTION

### FINALIZE THE SUBMISSION

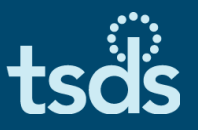

- □ Finalize the Collection only when:
  - The Collection is Fatal free,
  - > All Special Warnings and Warnings have been verified, and
  - > All Reports have been reviewed for completeness and accuracy.
- From the Home Page, click on Prepare/Finalize Submission.

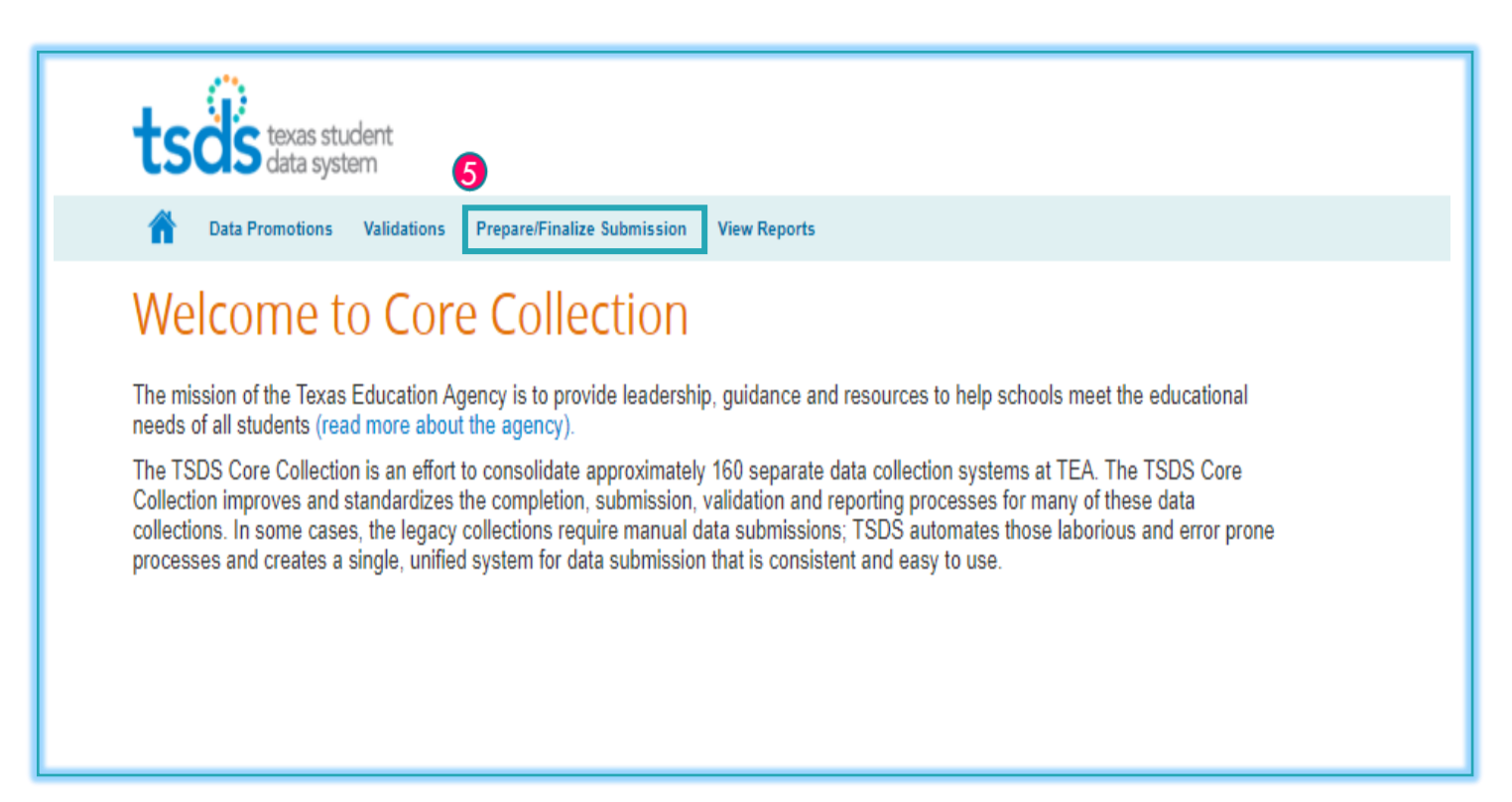

## MARK THE SUBMISSION COMPLETE

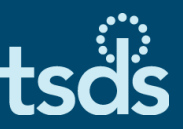

- On the Prepare/Finalize screen
  - You will see a summary of the Categories and Subcategories you have Promoted and Validated.
  - You will also see the error counts for the Collection. (If you have any Fatals, you will not be able to Complete the Collection.)
- Continue working through all errors until each has been resolved or verified. Review each report carefully.

| Data Fromotion                                                                                                    | s Validations Prepare/P                                                                                                    | inalize Submissi                                                                                                    | on View Repo                                                                                    | orts                                                                                                    |                                                           |                                           |                                      |                                    |                                                                                                   |
|----------------------------------------------------------------------------------------------------|----------------------------------------------------------------------------------------------------|----------------------------------------------------------------------------------------------------|-------------------------------------------------------------------------------------------------|----------------------------------------------------------------------------------------------------|-----------------------------------------------------------|-------------------------------------------|--------------------------------------|------------------------------------|---------------------------------------------------------------------------------------------------|
| Home » Prepare / Finali                                                                                                    | ze Submission                                                                                                    |                                                                                                    |                                                                                                 |                                                                                                    |                                                           |                                           |                                      |                                    |                                                                                                   |
| Prepare / Fii                                                                                                    | nalize Submiss                                                                                                    | sion                                                                                                    |                                                                                                 |                                                                                                    |                                                           |                                           |                                      |                                    |                                                                                                   |
| LEA Data Status:<br>Organization Name:<br>Organization ID:<br>School Year:<br>Collection:<br>Total Fatal Errors:<br>Total Subcategories N<br>Total Subcategories N | VALIDATED<br>LEARNING 1<br>701603<br>2017-2018<br>YRLY<br>67<br>falidated: 7<br>/alidated: 7                                                                                                    | TEST ISD                                                                                                    |                                                                                                 |                                                                                                    |                                                           |                                           |                                      |                                    | Complete                                                                                          |
|                                                                                                    |                                                                                                    |                                                                                                    |                                                                                                 |                                                                                                    |                                                           |                                           |                                      |                                    |                                                                                                   |
| Show 50 🔻 entries                                                                                                    | -                                                                                                    |                                                                                                    | Search                                                                                          | =                                                                                                    |                                                           |                                           |                                      | PDF                                | XLS Print                                                                                         |
| Show 50 V entries                                                                                                    | Subcategory T                                                                                                    | Last<br>Prepared on                                                                                                    | Search<br>Prepared I<br>By                                                                      | Records I                                                                                                    | Error 1<br>Report 1                                       | FI                                        | <b>sw</b> ‡                          | PDF                                | XLS Print<br>Data I<br>Status I                                                                   |
| Show 50  Tentries Category Education Organization                                                                                                    | Subcategory T<br>Campus                                                                                                    | Last<br>Prepared on 1<br>03/12/2019<br>05:10 PM                                                                                                    | Search<br>Prepared 1<br>By<br>kathy.adaky                                                       | Records I                                                                                                    | Error<br>Report 1<br>View                                 | <b>F 1</b>                                | <b>sw t</b><br>0                     | PDF<br>W 1                         | XLS Print<br>Data<br>Status 1<br>VALIDATED                                                        |
| Show 50 V entries<br>Category<br>Education Organization<br>Education Organization                                                                                  | Subcategory T<br>Campus<br>Local Education Agency                                                                                                    | Last<br>Prepared of 1<br>03/12/2019<br>03:10 PM<br>03/12/2019<br>03:10 PM                                                                                                    | Search<br>Prepared 1<br>kathy.adaky<br>kathy.adaky                                              | Records I<br>o                                                                                                    | Error<br>Report                                           | <b>F 1</b><br>0                           | <b>Sw 1</b><br>0<br>0                | <b>PDF</b><br><b>w 1</b><br>o      | XLS Print<br>Data I<br>Status I<br>VALIDATED<br>VALIDATED                                         |
| Show 50   entries  Category  Education Organization Education Organization Education Organization                                                                  | Subcategory         T           Campus         Local Education Agency           Residential Facility         Residential Facility                                                                                                    | Last         I           93/12/2019         03/12/2019           03/12/2019         03/12/2019           03/12/2019         03/12/2019           03/12/2019         03/10 PM                                                                                                    | Search<br>Prepared 1<br>kathy.adaky<br>kathy.adaky<br>kathy.adaky                               | Records 1<br>0<br>0                                                                                                    | Error<br>Report 1<br>View<br>View                         | <b>F 1</b><br>0<br>0                      | <b>SW 1</b><br>0<br>0                | PDF<br>w 1<br>o<br>o               | XLS Print<br>Data<br>Status<br>VALIDATED<br>VALIDATED<br>VALIDATED                                |
| Show 50   entries  Category  Education Organization  Education Organization  Education Organization  Student                                                       | Subcategory         1           Campus         1           Local Education Agency         1           Residential Facility         1           Enrollment (School Association)         1                                               | Last         1           03/12/2019         03/12/2019           03/12/2019         03/12/2019           03/12/2019         03/12/2019           03/12/2019         03/12/2019           03/12/2019         03/12/2019                                                                     | Search<br>by<br>Rathy.adaky<br>kathy.adaky<br>kathy.adaky<br>kathy.adaky                        | Records I<br>o<br>o<br>o<br>o                                                                                                    | Ernor<br>Report<br>View<br>View<br>View<br>View           | <b>FI</b><br>0<br>0<br>0<br>1             | <b>SW 1</b><br>0<br>0<br>0           | PDF<br>• 1<br>•<br>•<br>•<br>•     | XLS Print<br>Data I<br>Status I<br>VALIDATED<br>VALIDATED<br>VALIDATED<br>VALIDATED               |
| Show 50   entries  Category  Education Organization  Education Organization  Student  Student                                                                      | Subcategory         1           Campus         1           Local Education Agency         1           Residential Facility         1           Enrollment (School Association)         1           Special Education Program         1 | Last         T           03/12/2019         03/12/2019           03:10 PM         03/12/2019           03:10 PM         03/12/2019           03:10 PM         03/12/2019           03:10 PM         03/12/2019           03:10 PM         03/12/2019           03:10 PM         03/12/2019 | Search<br>By I<br>katny.adaky<br>katny.adaky<br>katny.adaky<br>katny.adaky<br>katny.adaky       | Records         I           0         0         0           0         0         0           0         0         0           0         0         0                           | Error<br>Report 1<br>View<br>View<br>View<br>View<br>View | <b>F 1</b><br>0<br>0<br>1<br>1            | <b>5w 1</b><br>0<br>0<br>0<br>0      | <b>PDF w 1 0 0 0 0 0 0 0 0 0 0</b> | XLS Print<br>Data<br>T<br>VALIDATED<br>VALIDATED<br>VALIDATED<br>VALIDATED<br>VALIDATED           |
| Show 50  Category  Education Organization Education Organization Student Student Student                                                                           | Subcategory         1           Campus         Local Education Agency           Local Education Facility         Enrollment (School Association)           Special Education Program         Student Basic Information                 | Last<br>Prepared on 7<br>03/12/2019<br>03:10 PM<br>03/12/2019<br>03:10 PM<br>03/12/2019<br>03:10 PM<br>03/12/2019<br>03:10 PM<br>03/12/2019<br>03:10 PM                                                                                                    | Search<br>Prepared T<br>Katny.adaky<br>katny.adaky<br>katny.adaky<br>katny.adaky<br>katny.adaky | Records         I           0         0           0         0           0         0           0         0           0         0           0         0           0         0 | View<br>View<br>View<br>View<br>View<br>View<br>View      | <b>F 3</b><br>0<br>0<br>1<br>1<br>1<br>57 | <b>SW 1</b><br>0<br>0<br>0<br>0<br>0 |                                    | XLS Print<br>Date 1<br>VALIDATED<br>VALIDATED<br>VALIDATED<br>VALIDATED<br>VALIDATED<br>VALIDATED |

### MARK THE SUBMISSION COMPLETE

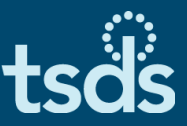

- When Fatal free, click the Complete button, read the acknowledgement, and check the box.
- Click Confirm. Your Collection has now been submitted to TEA and is final.

| Prepare / Finalize Submission                                                                                                    |                                    |                                  |                    |           |                 |     |             |     |                |  |
|----------------------------------------------------------------------------------------------------|------------------------------------|----------------------------------|--------------------|-----------|-----------------|-----|-------------|-----|----------------|--|
| LEA Data Status: VALIDATED<br>Organization Name: LEARNING TEST ISD<br>Organization ID: 701603<br>School Year: 2018<br>Collection: YRLY<br>Total Fatal Errors: 67<br>Total Subcategories Prepared: 7<br>Total Subcategories Validated: 7 |                                    |                                  |                    |           |                 |     |             |     |                |  |
| Show 50 🔻 entries                                                                                                    | 5                                  |                                  | Searc              | h:        |                 | _   |             | PDF | XLS Print      |  |
| Category 1                                                                                                    | Subcategory 1                      | Last<br>Prepared on <sup>‡</sup> | Prepared 1<br>By 1 | Records 1 | Error<br>Report | = 1 | <b>sw</b> ‡ | wt  | Data<br>Status |  |
| Education Organization                                                                                                    | Campus                             | 03/12/2019<br>05:10 PM           | kathy.adaky        | 0         | View            | 0   | 0           | 0   | VALIDATED      |  |
| Education Organization                                                                                                    | Local Education Agency             | 03/12/2019<br>05:10 PM           | kathy.adaky        | 0         | View            | •   | 0           | 0   | VALIDATED      |  |
| Education Organization                                                                                                    | Residential Facility               | 03/12/2019<br>05:10 PM           | kathy.adaky        | 0         | View            | 0   | 0           | 0   | VALIDATED      |  |
| Student                                                                                                    | Enrollment (School<br>Association) | 03/12/2019<br>05:10 PM           | kathy.adaky        | 0         | View            | 0   | 0           | 0   | VALIDATED      |  |
| Student                                                                                                    | Special Education<br>Program       | 03/12/2019<br>05:10 PM           | kathy.adaky        | 0         | View            | 0   | 0           | 0   | VALIDATED      |  |
| Student                                                                                                    | Student Basic Information          | 03/12/2019<br>05:10 PM           | kathy.adaky        | 0         | View            | 0   | 0           | 0   | VALIDATED      |  |
| Student                                                                                                    | Student Residential<br>Facility    | 03/12/2019<br>05:10 PM           | kathy.adaky        | 0         | View            | 0   | 0           | 0   | VALIDATED      |  |
| By checking this box, I acknowledge that all data included in the submission has been validated and reviewed for accuracy and authenticity. All errors have been reviewed and confirmed.                                                |                                    |                                  |                    |           |                 |     |             |     |                |  |

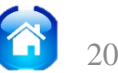